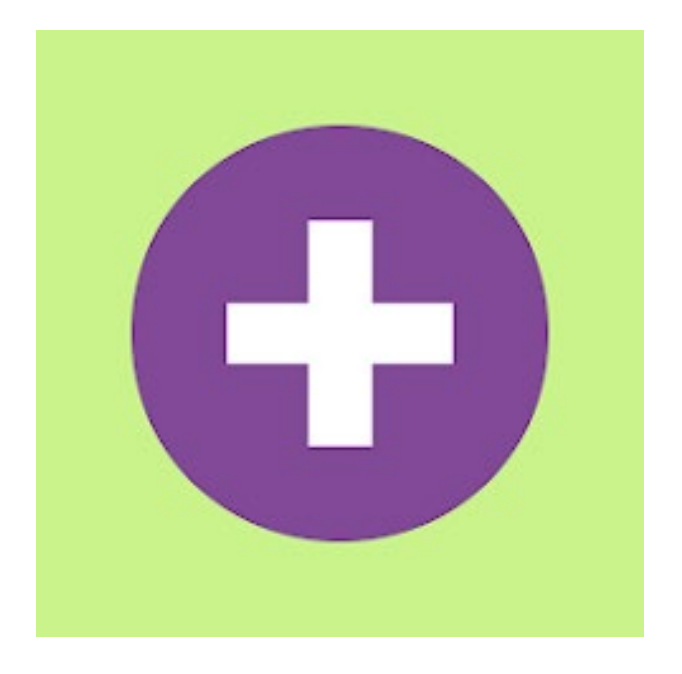

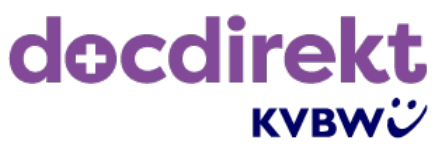

# Benutzerhandbuch docdirekt

# für Patientinnen und Patienten

Stand: 23.11.2022

# Inhaltsverzeichnis

| 1. | Acc    | count erstellen / Anmeldung  | .4  |
|----|--------|------------------------------|-----|
|    | 1.1 Ac | ccount erstellen             | .4  |
|    | 1.2 Ar | nmelden                      | .5  |
|    | 1.3 Pa | asswort vergessen            | . 5 |
| 2. | Das    | shboard                      | .6  |
| 3. | Dire   | ekt-Anruf bei docdirekt      | .7  |
| 4. | Ter    | mine                         | .8  |
|    | 4.1    | Termin Übersicht             | .8  |
|    | 4.2    | Termine anfordern            | . 8 |
|    | 4.3    | Termin Teilnahme             | 13  |
| 5. | Me     | dizinische Akten             | 13  |
| 6. | Ein    | stellungen                   | 14  |
|    | 6.1    | Profil bearbeiten            | 14  |
|    | 6.2    | Kinder hinzufügen            | 16  |
|    | 6.3    | Sprache                      | 17  |
|    | 6.4    | Benachrichtigungen           | 19  |
|    | 6.4    | .1 Benachrichtigen verwalten | 19  |
|    | 6.4    | .2 Benachrichtigungen öffnen | 19  |
|    | 6.5    | Passwort ändern              | 20  |
|    | 6.6    | Hilfe                        | 21  |
|    | 6.7    | Kontrast                     | 22  |
|    | 6.8    | Menüleiste fixieren          | 22  |
| 7. | Aus    | sloggen                      | 22  |
| 8. | Acc    | count löschen                | 22  |
| Re | chtlic | he Informationen             | 23  |

# Abbildungsverzeichnis

| Abbildung 1 Anmeldeseite docdirekt                               | 4  |
|------------------------------------------------------------------|----|
| Abbildung 2 Registrierungsseite docdirekt                        | 4  |
| Abbildung 3 Account verifizieren                                 | 5  |
| Abbildung 4 Account verifizieren erfolgreich                     | 5  |
| Abbildung 5 Passwort zurücksetzen                                | 6  |
| Abbildung 6 Dashboard                                            | 6  |
| Abbildung 7 Menüleiste                                           | 7  |
| Abbildung 8 Direktanruf beim medizinischen docdirekt Assistenten | 7  |
| Abbildung 9 Termine Übersicht                                    | 8  |
| Abbildung 10 Termine                                             | 8  |
| Abbildung 11 Termin anfordern I                                  | 9  |
| Abbildung 12 Termin anfordern II                                 |    |
| Abbildung 13 Termin anfordern III                                | 11 |
| Abbildung 14 Termin anfordern IV                                 | 12 |
| Abbildung 15 Termin anfordern V                                  | 12 |
| Abbildung 16 Termin anfordern, erfolgreich                       | 12 |
| Abbildung 17 Termin Teilnahme                                    | 13 |
| Abbildung 18 Wartebereich                                        | 13 |
| Abbildung 19 Medizinische Akten                                  | 14 |
| Abbildung 20 Account Einstellungen                               | 14 |
| Abbildung 21 Persönliche Angaben bearbeiten                      | 15 |
| Abbildung 22 Persönliche Angaben – Änderungen speichern          | 16 |
| Abbildung 23 Übersicht Kinder                                    | 16 |
| Abbildung 24 Kinderprofil anlegen                                | 17 |
| Abbildung 25 Sprach Einstellungen                                |    |
| Abbildung 26 Sprache ändern                                      |    |
| Abbildung 27 Pop-Up Push-Benachrichtigungen                      | 19 |
| Abbildung 28 Benachrichtigungen Einstellungen                    | 19 |
| Abbildung 29 Benachrichtigungen öffnen                           | 20 |
| Abbildung 30 Passwort ändern                                     | 21 |
| Abbildung 31 Hilfebereich                                        | 21 |
| Abbildung 32 Informationen docdirekt                             | 21 |
| Abbildung 33 Kontrasteinstellungen                               | 22 |
| Abbildung 34 Nacht-Kontrast                                      | 22 |
| Abbildung 35 Menüleiste feststellen                              | 22 |
| Abbildung 36 Ausloggen                                           | 22 |
| Abbildung 37 Account löschen                                     | 23 |

## 1. Account erstellen / Anmeldung

| decdirekt<br>KVBWC                                                                                          | Eine einfache und<br>sichere Art, mit einem<br>Arzt zu sprechen. |
|----------------------------------------------------------------------------------------------------|------------------------------------------------------------------|
| E-mail* Passwort*                                                                                           |                                                                  |
| Du kannst dich nicht anmelden? Setze dein Passwort zurück<br>Du hast noch keinen Account? Account erstellen |                                                                  |

Abbildung 1 Anmeldeseite docdirekt

#### 1.1 Account erstellen

Unter <u>https://start.docdirekt.de</u> können Sie die Seite docdirekt der KVBW aufrufen. Es öffnet sich zunächst die allgemeine Anmeldeseite. Wenn Sie ein neuer Nutzer oder eine neue Nutzerin sind, klicken Sie bitte auf das Feld *Account erstellen* (siehe Abbildung 1) um sich bei docdirekt zu registrieren. Die Registrierungsseite öffnet sich automatisch (s. Abbildung 2). Geben Sie bitte die entsprechenden Registrierungsdaten ein und akzeptieren Sie die allgemeinen Geschäftsbedingungen und Datenschutzbestimmungen. Klicken Sie auf das Feld *Account erstellen* um die Registrierung abzuschließen. Sie erhalten eine E-Mail zur Verifizierung Ihres Accounts (s. Abbildung 3). Sollten Sie keine E-Mail erhalten haben, klicken Sie bitte auf *Klicke hier, um erneut zu senden*. Beachten Sie, dass unsere E-Mails auch in Ihrem Spam-Ordner gelandet sein könnten. Wenn Sie die E-Mail bestätigen, werden Sie automatisch auf die docdirekt-Seite weitergeleitet und Ihre Verifizierung wird bestätigt (s. Abbildung 4). Klicken Sie auf *Anmeldung*, um sich mit Ihrer E-Mailadresse und dem von Ihnen gewählten Passwort anzumelden.

| docdirekt<br>KVBWÜ                                                                             | Eine einfache und<br>sichere Art, mit einem<br>Arzt zu sprechen. |
|------------------------------------------------------------------------------------------------|------------------------------------------------------------------|
| E-mail* Passwort* Passwort bestätigen* Characterise die Geschäftsbedingungen Account erstellen |                                                                  |

Abbildung 2 Registrierungsseite docdirekt

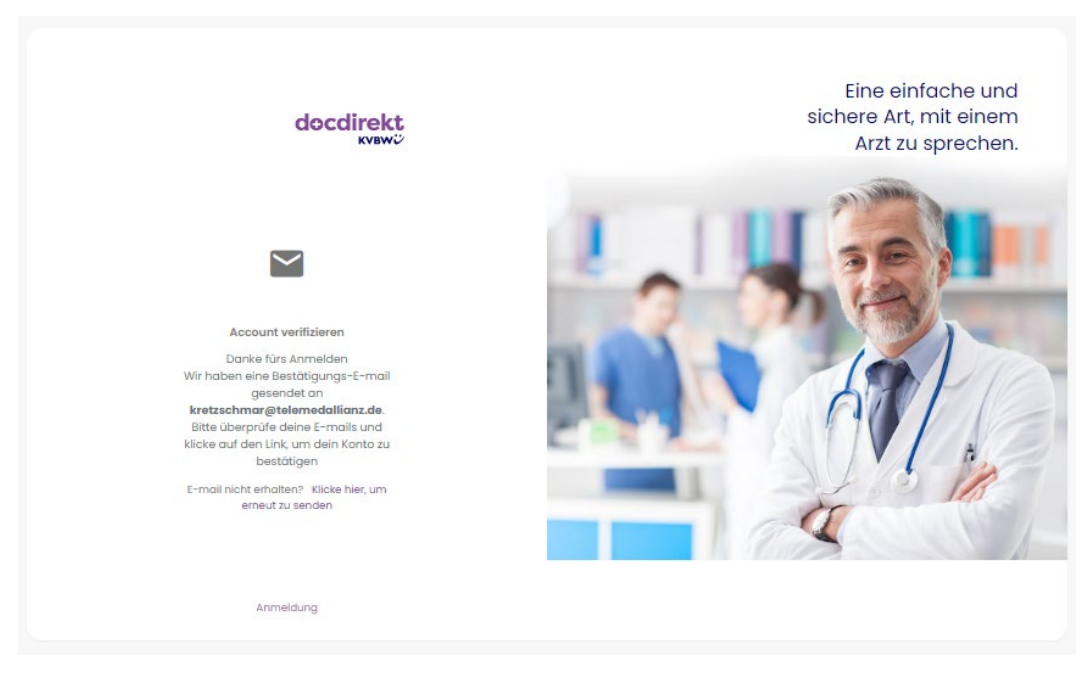

Abbildung 3 Account verifizieren

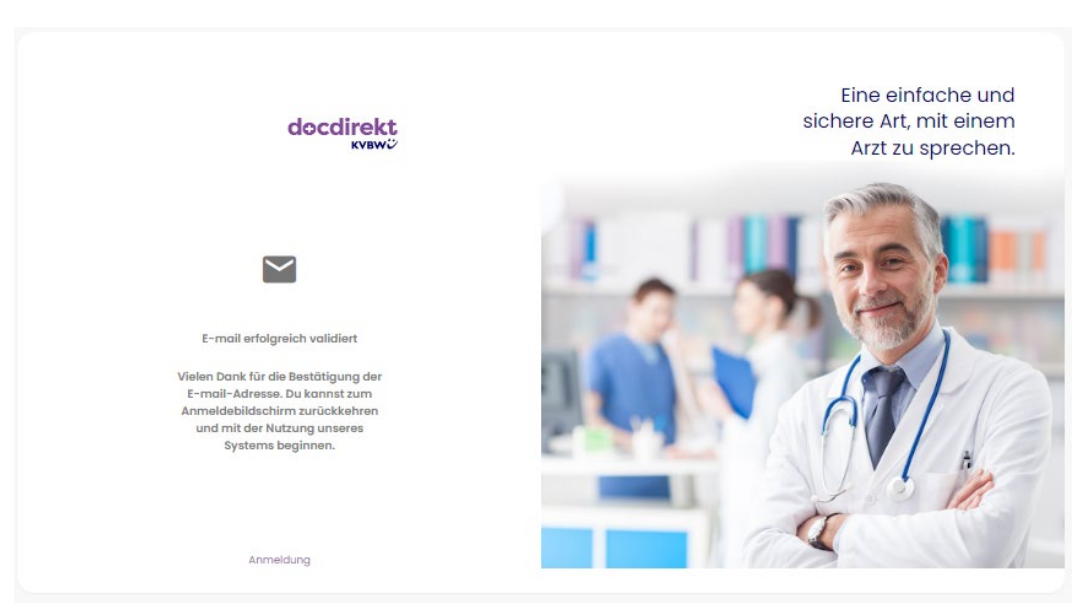

Abbildung 4 Account verifizieren erfolgreich

#### 1.2 Anmelden

Wenn Sie bereits einen Account haben, dann können Sie sich direkt auf der docdirekt-Webseite anmelden (s. Abbildung 1). Geben Sie hierzu einfach Ihre E-Mail-Adresse und das von Ihnen gewählte Passwort ein. Über das Augensymbol können Sie Ihr eingegebenes Passwort ansehen. Klicken Sie anschließend auf das Feld *Anmeldung* um die Anmeldung abzuschließen.

#### 1.3 Passwort vergessen

Falls Sie Ihr Passwort vergessen haben sollten, können Sie Ihr Passwort über die Anmeldeseite zurücksetzen. Für diese Aktion müssen Sie auf der Anmeldeseite auf das Feld *Setze dein Passwort zurück* klicken (s. Abbildung 1). Dann öffnet sich ein neues Fenster, dort müssen Sie Ihre E-Mail-Adresse eingeben und auf das Feld *Passwort zurücksetzen* 

klicken (s. Abbildung 5). Nach erfolgreicher Anmeldung erscheint das in Abbildung 5 dargestellte docdirekt-Dashboard.

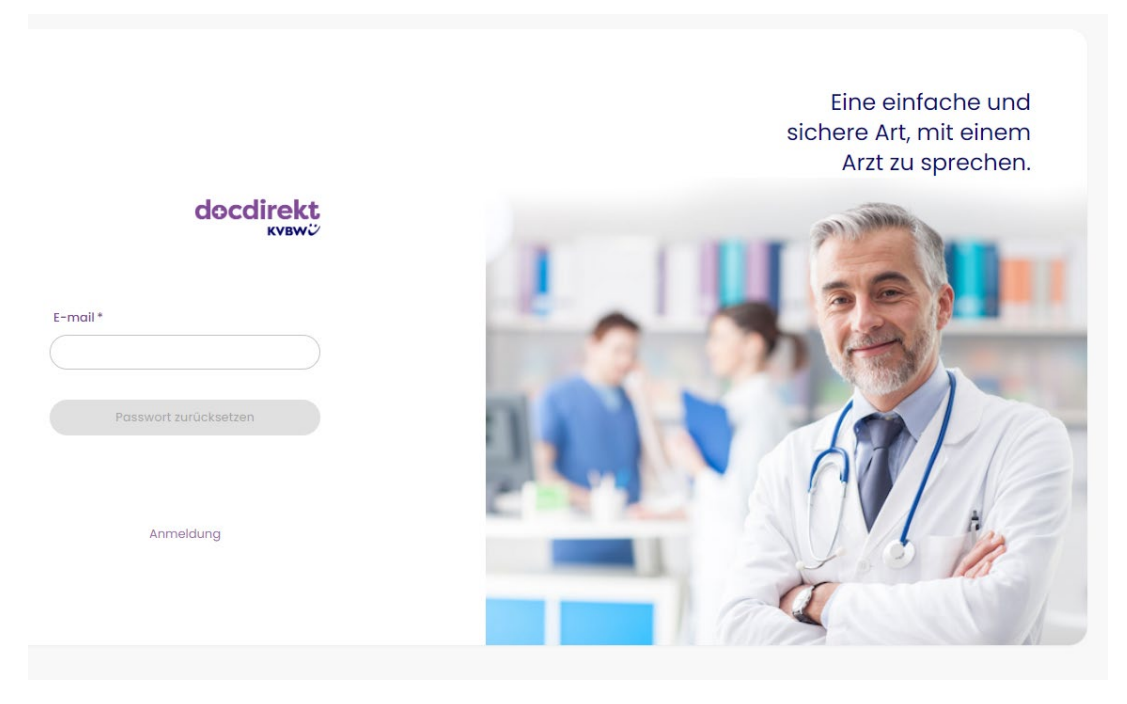

Abbildung 5 Passwort zurücksetzen

## 2. Dashboard

Nach erfolgreicher Anmeldung öffnet sich das Dashboard (s. Abbildung 6). Das Dashboard zeigt Informationen zu bevorstehenden Terminen und bietet gleichzeitig die Funktion *Termin anfordern* oder direkt bei docdirekt anzurufen. In medizinischen Notfällen wählen Sie bitte direkt die 112.

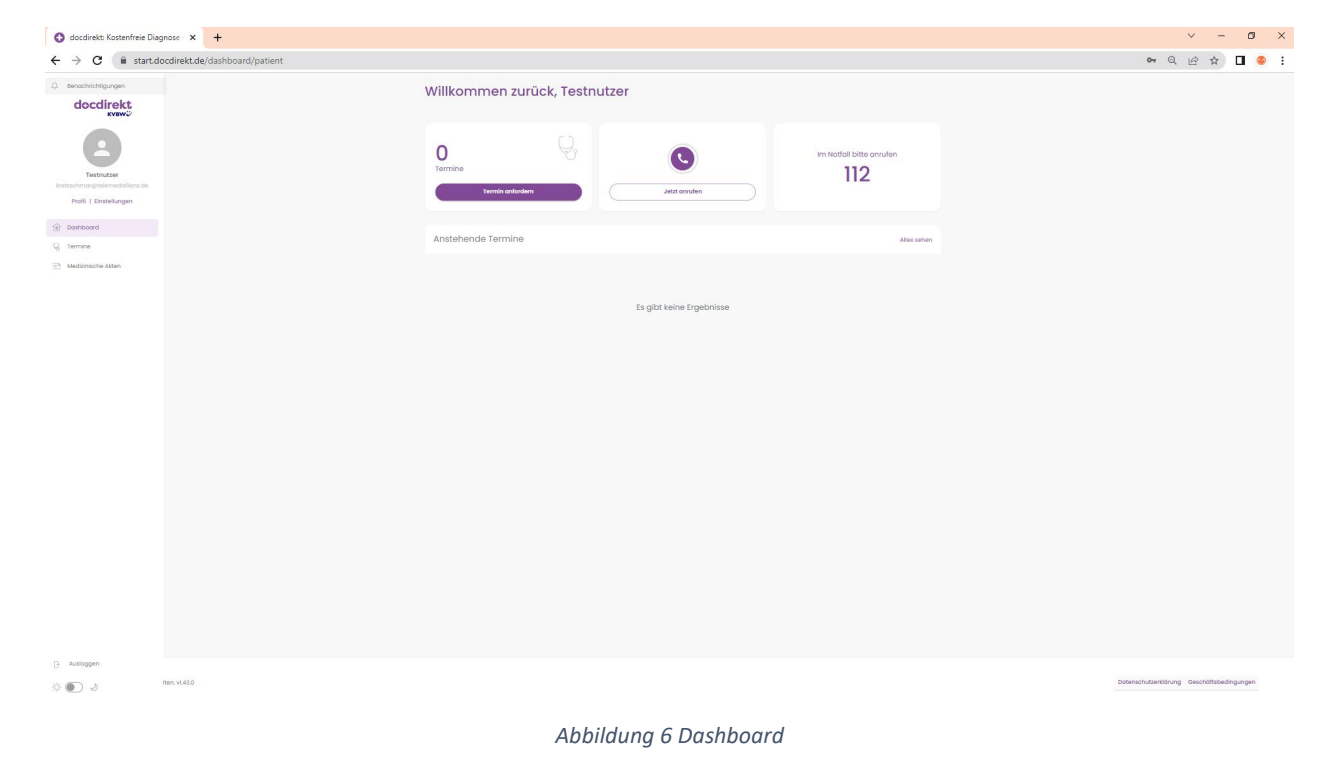

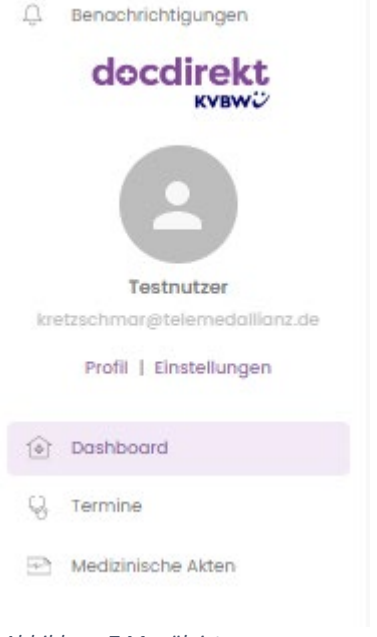

Wenn Sie Ihre Maus in den linken Bildschirmrand bewegen, öffnet sich eine seitliche Menüleiste . Über die Menüleiste können Sie weitere Bereiche öffnen:

- Benachrichtigungen
- Profil

\_

- Einstellungen
- Dashboard
- Termine
  - Medizinische Akten

Abbildung 7 Menüleiste

# 3. Direkt-Anruf bei docdirekt

Sie haben jederzeit die Möglichkeit sich direkt an einen telemedizinischen Assistenten (Medizinischer Fachangestellter) zu wenden. Klicken Sie hierzu im Dashboard einfach auf das Telefonsymbol bzw. auf das Feld *Jetzt anrufen*. Alternativ können Sie über die Menüleiste (s. Abbildung 7) den Bereich Termine öffnen und hier ebenfalls auf das Telefonsymbol bzw. auf das Feld *Jetzt anrufen* klicken. In beiden Fällen öffnet sich ein Anruffenster (S. Abbildung 8). Im Anrufmodus können Sie die Stummschaltung (Mikrofonsymbol) aktivieren oder den Anruf beenden.

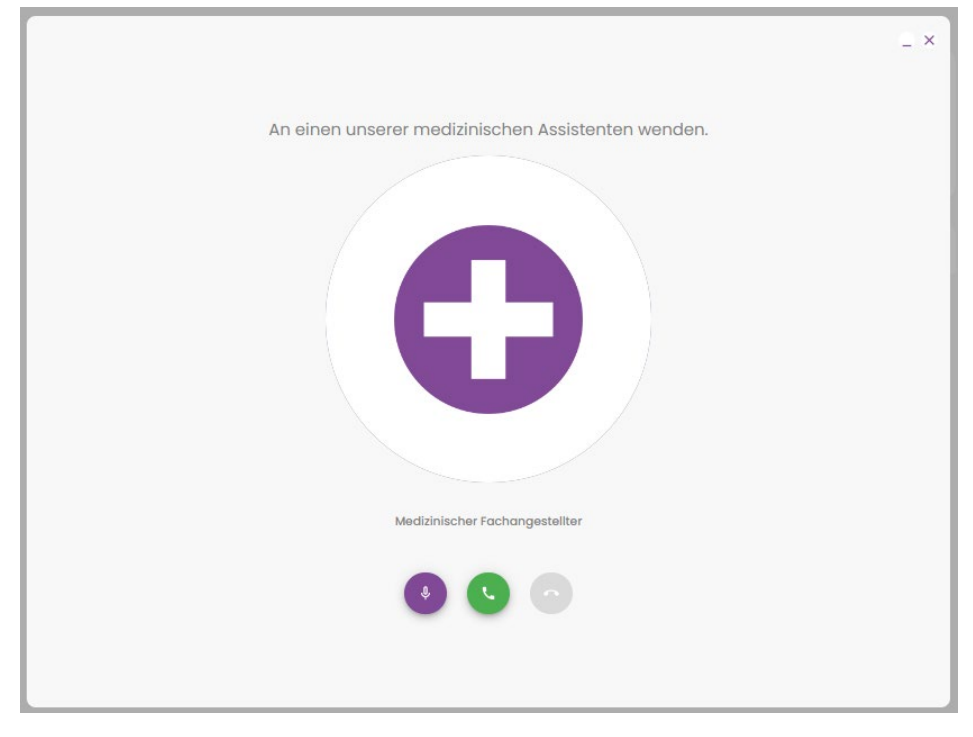

Abbildung 8 Direktanruf beim medizinischen docdirekt Assistenten

### 4. Termine

### 4.1 Termin Übersicht

Sie können Ihre Termine im Dashboard (s. Abbildung 6) oder im Bereich Termine der Menüleiste (s. Abbildung 7) einsehen. docdirekt bietet Ihnen eine Übersicht über angeforderte, angenommene und abgeschlossene Termine (s. Abbildung 9). Sie können Details zu jedem Termin ansehen oder Termine löschen.

| Te            | ermine                               | Q Suche                 | Neuen Termin antragen Jetzt anrufen  |
|---------------|--------------------------------------|-------------------------|--------------------------------------|
|               | Angefordert Angenommen Abgeschlossen |                         |                                      |
|               | Zustand                              | Angefordert Um          |                                      |
|               | ලි Augenentzündung                   | 26. Okt. 2022, 16:35    | [â 🔟                                 |
|               | र्छि Asthma                          | 24. Okt. 2022, 13:17    | Ē. 🔟                                 |
|               | ର୍ତ୍ତି) Haaroustall                  | 17. Okt. 2022, 13:54    | Ê 🏛                                  |
|               |                                      | 10 ▼ 1-3 von 3  < < > > |                                      |
|               |                                      |                         |                                      |
|               |                                      |                         |                                      |
|               |                                      |                         |                                      |
| Alla Dashkava | rhabolten vi 43.0                    |                         | Datenschutzerklärung Geschäftsbeding |

Abbildung 9 Termine Übersicht

### 4.2 Termine anfordern

Über docdirekt können Sie auch Termine bei einem Arzt anfordern. Klicken Sie hierzu im Dashboard auf *Termin anfordern* oder wählen Sie alternativ in der Menüleiste den Bereich Termine (s. Abbildung 7) und klicken Sie hier ebenfalls auf *Termin anfordern* (s. Abbildung 10).

| Willkommen z      | urück, Testr | nutzer                   |                          |
|-------------------|--------------|--------------------------|--------------------------|
| O<br>Termine      | ordern       | Jetzt anrufen            | Im Notfall bitte anrufen |
| Anstehende Termir | ne           |                          | Alles sehen              |
|                   |              | Es gibt keine Ergebnisse |                          |

Abbildung 10 Termine

In beiden Fällen werden in fünf Schritten Informationen zur Anforderung eines Termins abgefragt (s. Abbildung 11 bis 15). Mit Hilfe der Felder *Vorheriger Schritt* und *Nächster Schritt* können Sie zwischen den Seiten mit

Informationen zum Anfordern eines Termins wechseln. Wenn alle relevanten Felder ausgefüllt sind, werden im letzten Schritt alle Daten zusammengefasst. Um die Terminanforderung abzuschließen müssen Sie den Kontrollhaken zu *Ich bestätige, dass alle Informationen korrekt sind* setzen und dann auf *Termin anfordern* klicken (s. Abbildung 15). Den angeforderten Termin können Sie im Dashboard oder im Bereich Termine einsehen.

|                                   | Termin anfordern                                     |   |
|-----------------------------------|------------------------------------------------------|---|
|                                   | $\begin{array}{cccccccccccccccccccccccccccccccccccc$ |   |
| nformationen zum Patienten        |                                                      |   |
| Ich bin der Patient O Kind (unter | 16 Jahren)                                           |   |
| Vorname *                         | Nachname *                                           |   |
| E-mail *                          | 01.01.1789                                           | • |
| Geschlecht                        | Telefonnummer*                                       |   |
| ldresse                           |                                                      |   |
| Germany                           | Baden-Württemberg                                    | • |
| Stadt *                           | Adresse *                                            |   |
|                                   |                                                      |   |

Abbildung 11 Termin anfordern I

| $\langle \boldsymbol{\leftarrow} \rangle$      | Termi                                        | n anfordern                                |                  |
|------------------------------------------------|----------------------------------------------|--------------------------------------------|------------------|
|                                                | 1 2                                          | 3 4                                        | 5                |
| Versicherungsdetails                           |                                              |                                            |                  |
| Krankenkasse *                                 | -                                            | Art der versicherten Person *              | •                |
| Registrierungsnummer der Kranke<br>Keine Daten | nversicherung                                | Krankenversicherungsnummer                 |                  |
| Andere                                         | registrierungsnummer der Krankenver.         | .)                                         |                  |
|                                                | Krankenversicherungskarte<br>(Vorderseite) * | Krankenversicherungskarte<br>(Rückseite) * |                  |
|                                                | +                                            | +                                          |                  |
| Vorheriger Schritt                             |                                              |                                            | Nächster Schritt |

Abbildung 12 Termin anfordern II

| ¢                         |                   | Te              | ermin an     | fordern     | 1       |         |       |       |         |     |         |            |
|---------------------------|-------------------|-----------------|--------------|-------------|---------|---------|-------|-------|---------|-----|---------|------------|
|                           |                   | 2               | 3            | )           | 4       | )       |       | (5    | )       |     |         |            |
| Beschreibe die Anfrage an | n den Arzt        |                 |              |             |         |         |       |       |         |     |         |            |
| Zustand *                 |                   |                 |              | Schwere *   |         |         |       |       |         |     |         |            |
| Zustand auswählen         |                   |                 | •            | 1 2         | 3       | 4       | 5     | 6     | 7       | 8   | 9       | 10         |
| Symptome                  |                   |                 |              |             |         |         |       |       |         |     |         |            |
| Beschreibe, wie du dich t | fühlst oder welch | ie Auswirkungen | die Erkranku | ng auf dich | hat     |         |       |       |         |     |         |            |
|                           |                   |                 |              |             |         |         |       |       |         |     |         |            |
| Selt wann bestehen di     | e Beschwerden?    |                 |              |             |         |         |       |       |         |     |         |            |
| Kommentare für den Arzt   |                   |                 |              |             |         |         |       |       |         |     |         |            |
| Krankenakte               |                   |                 |              |             |         |         |       |       |         |     |         |            |
| Alkoholkonsum:            | Nikotir           | nkonsum:        |              | Größe:      |         |         |       | Ge    | wicht:  |     |         |            |
| D Ja                      | N O               | 2               |              |             |         |         | cm    | 1     |         |     |         | kg         |
| Kein                      | • к               | ein             |              |             |         |         |       |       |         |     |         |            |
| Frühere und bestehende    | Krankheiten:      |                 |              | Medikamer   | ntenunv | erträgl | lchke | iten: |         |     |         |            |
| (                         |                   |                 |              |             |         |         |       |       |         |     |         |            |
| Regelmäßige Einnahme      | von Medikamen     | ten:            |              | Allgemeine  | Informo | tioner  | n und | Gewoh | inheite | enc |         |            |
| (                         |                   |                 |              | (           |         |         |       |       |         |     |         |            |
|                           |                   |                 |              |             |         |         |       |       |         |     |         |            |
|                           |                   |                 |              |             |         |         |       |       |         |     |         |            |
| Vorheriger Schritt        |                   |                 |              |             |         |         |       |       |         | N   | lächste | er Schritt |
|                           |                   |                 |              |             |         |         |       |       |         |     |         |            |

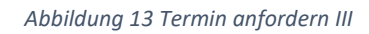

| (           | 1 2             | 3      | 4                | 5 |   |
|-------------|-----------------|--------|------------------|---|---|
| vailability | 0               |        | 0                | 0 |   |
| Sonntag     | Nicht Verfügbar |        |                  |   |   |
| Montag      | Nicht Verfügbar |        |                  |   | + |
| Dienstog    | Nicht Verfügbar |        |                  |   | + |
| Mittwoch    | 10:30           | • - (1 | 9:00 -           | Ō | + |
| Donnerstag  | 09:00           | • - (1 | 100 <del>-</del> | Ō | + |
| Freitag     | Nicht Verfügbar |        |                  |   | + |
| Samstag     | Nicht Verfügbar |        |                  |   |   |
|             |                 |        |                  |   |   |

Abbildung 14 Termin anfordern IV

| $\langle \cdot \rangle$ |                          | Te                   | rmin anforde | ern |       |             |
|-------------------------|--------------------------|----------------------|--------------|-----|-------|-------------|
|                         | 1                        | 2                    | 3            | 4   | 5     |             |
| Bestätige alle          | Angaben                  |                      |              |     |       |             |
| Informatio              | nen zum Patienten        |                      |              |     |       |             |
|                         |                          |                      |              |     |       |             |
| Ich bestät              | ige, dass alle Informati | onen korrekt sind. * |              |     |       |             |
|                         |                          |                      |              |     |       |             |
| Vorheriger Schritt      |                          |                      |              |     | Termi | n anfordern |

Abbildung 15 Termin anfordern V

Sie erhalten eine Benachrichtigung, wenn der Termin erfolgreich angefordert wurde (s. Abbildung 16).

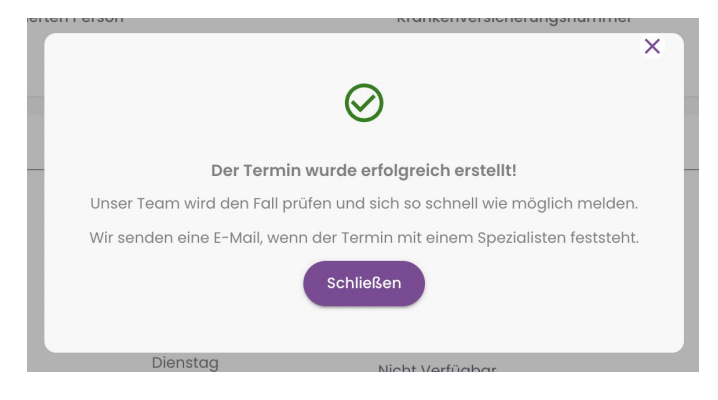

Abbildung 16 Termin anfordern, erfolgreich

### 4.3 Termin Teilnahme

Wenn ein Termin angenommen wurde, erscheint dieser als anstehender Termin in Ihrem Dashboard. Sie können Termindetails einsehen oder den Termin löschen. Um an dem Termin teilzunehmen, müssen Sie sich zur eingetragenen Uhrzeit über das Videosymbol in den Termin einwählen (s. Abbildung 17). Sie werden automatisch in den Wartebereich weitergeleitet (s. Abbildung 18). Während Sie warten, dass Sie Ihr zugeteilter Arzt einlässt, können Sie Geräteeinstellungen vornehmen.

| ]<br>Termine<br>Termin anforderr |                    | Jetzt anrufen        |                      | Im Notfall bitte anrufen |
|----------------------------------|--------------------|----------------------|----------------------|--------------------------|
| Anstehende Termine               |                    |                      |                      | Alles sehen              |
| Arzt                             | Zustand            | Angefordert Um       | Eingetragen Für      |                          |
| Dr. Doctor Markus                | 중] Augenentzündung | 26. Okt. 2022, 16:35 | 27. Okt. 2022, 09:00 | 📼 🕄 🖄                    |

Abbildung 17 Termin Teilnahme

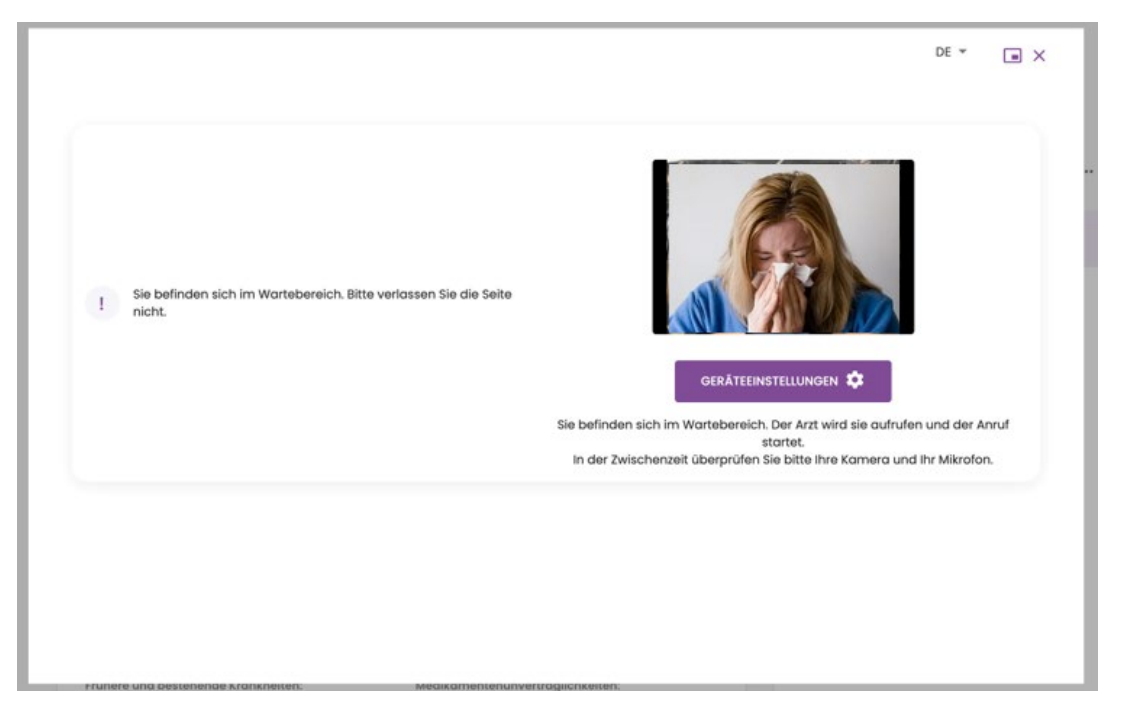

Abbildung 18 Wartebereich

# 5. Medizinische Akten

Über die Menüleiste können Sie den Bereich Medizinische Akten öffnen. Hier haben Sie die Möglichkeit medizinische Dokumente hochzuladen und Ihre Gesundheitsdokumente zu verwalten (s. Abbildung 19). Ihr Arzt kann mit Ihrem Einverständnis die Dokumente einsehen.

| Medizi     | nische Akten             | Q Suche Jetzt anrufen                                                                                                    |
|------------|--------------------------|----------------------------------------------------------------------------------------------------|
|            | Klicke, u                | +<br>im eine Datei hinzuzufügen, oder ziehe sie per Drag-and-Drop vom Computer                                                                                                    |
| Persönlich | he Akten                 |                                                                                                    |
|            |                          | Es gibt keine Ergebnisse                                                                                                    |
|            |                          | Abbildung 19 Medizinische Akten                                                                                                    |
| 6. E       | instellungen             |                                                                                                    |
| 6          | Testnutzer               | Durch Anklicken des Feldes Einstellungen in der Menüleiste (s. Abbildung 7)<br>öffnen sich Account Einstellungen (s. Abbildung 20). Anschließend können<br>Sie Änderungen in folgenden Bereichen vornehmen:<br>- Profil bearbeiten |
| Accoun     | t Einstellungen          | - Sprache<br>- Benachrichtigungen                                                                                                    |
| ٢          | Profil bearbeiten        | <ul> <li>Passwort ändern</li> <li>Hilfe</li> <li>Account löschen</li> </ul>                                                                                                    |
| XA         | Sprache                  |                                                                                                    |
| ф<br>Ф     | Passwort ändern          |                                                                                                    |
| 0          | Hilfe                    |                                                                                                    |
| 0          | Account löschen          |                                                                                                    |
| Abbildung  | 20 Account Einstellungen |                                                                                                    |

### 6.1 Profil bearbeiten

Sie können ihre Profil-Details jederzeit einsehen und bearbeiten. Hierzu müssen Sie in der Menüleiste *Profil* (s. Abbildung 7) bzw. unter Account Einstellungen *Profil bearbeiten* (s. Abbildung 20) anklicken. Im Bereich *Profil* sehen Sie Ihre persönlichen Angaben. Durch das Anklicken des Feldes *Bearbeiten* können Sie Ihre persönlichen Angaben ändern (s. Abbildung 21). Ihre E-Mail-Adresse dient als Nutzername bei der Anmeldung und kann daher nicht geändert werden. Falls sich Ihre E-Mail-Adresse geändert hat, wenden Sie sich bitte an den Support.

Für das Ausfüllen der weiteren Felder benötigen Sie Ihre elektronische Gesundheitskarte. Ihre Versichertennummer finden Sie auf der Vorderseite Ihrer elektronischen Gesundheitskarte. Fotografieren Sie bitte die Vorder- und die

Rückseite Ihrer elektronischen Gesundheitskarte und speichern Sie die Bilder auf Ihrem Gerät. Klicken Sie für das Hochladen der Bilder auf das + Symbol, es öffnet sich ein neues Fenster, in welchem Sie den Speicherort auswählen und die Bilder Ihrer Krankenkassenkarte hochladen können. Nachdem Sie alle gewünschten Änderungen vorgenommen haben können Sie diese durch Anklicken des Feldes *Speichern* bestätigen (siehe Abbildung 21).

Zusätzlich können Sie Ihr eigenes Profilbild wählen bzw. ändern (s. Abbildung 20). Hierzu müssen Sie den "Stift" neben dem Profilbild und Ihren Namen auswählen. Es öffnet sich ein neues Fenster, in welchem Sie den Speicherort Ihres Profilbildes auswählen und Ihr Profilbild zum Hochladen anklicken können. Ihre Daten werden dann automatisch aktualisiert und Ihr Profilbild in Ihrem Account angezeigt.

| Testnut                    | zer               |                                         |
|----------------------------|-------------------|-----------------------------------------|
| emein Kinder               |                   |                                         |
|                            |                   |                                         |
|                            |                   | Bearbeiten                              |
| Persönliche Angaben        |                   | Krankenversicherung                     |
| -mall                      | Titel             | Krankenkasse                            |
| Anmelde E-Mail-Adresse     | Keine Daten       | Keine Daten                             |
| orname                     | Nachname          | Registrierungsnummer der                |
| Testnutzer                 | Keine Daten       | Krankenversicherung                     |
| eschlecht                  | Telefonnummer     | Keine Daten                             |
| Keine Daten                | Keine Daten       | Art der versicherten Person             |
|                            |                   | Keine Daten                             |
| eburtsdatum<br>(eine Daten |                   | Krankenversicherungsnummer              |
|                            |                   | Keine Daten                             |
|                            |                   | Krankenversicherungskarte (Vorderseite) |
| and<br>(alog Daten         | Keine Daten       |                                         |
|                            | Noting Location 1 |                                         |
| todt                       | Adresse           | +                                       |
| teine Daten                | Keine Odten       |                                         |
| ostieltzahl                |                   |                                         |
| vene paten                 |                   | Krankenversicherungskarte (Rückseite)   |
|                            |                   |                                         |
|                            |                   | +                                       |

Abbildung 21 Persönliche Angaben bearbeiten

| Testnutze                        | er Musterpatient        | 4                                       |
|----------------------------------|-------------------------|-----------------------------------------|
| ligemein Kinder                  |                         |                                         |
|                                  |                         |                                         |
|                                  |                         |                                         |
|                                  |                         | Abbrechen                               |
|                                  |                         |                                         |
| Persönliche Angaben              |                         | Krankenversicherung                     |
| E-mail                           | Titel                   | Krankenkasse                            |
| Anmelde E-Mail-Adresse           | Titel                   | · · · ·                                 |
| Vorname                          | Nachname                | Registrierungsnummer der                |
| Testnutzer                       | Musterpatient           | Krankenversicherung<br>Keine Daten      |
| Geschlecht                       | Telefonnummer           | Andere                                  |
| Weiblich                         | (felefonnummer eingeben | (Registrierungsnummer der Kronsterwe)   |
| Geburtsdatum                     |                         | Art der versicherten Person             |
| (tt.mm.jjj                       | D                       | (Mitglied *                             |
|                                  |                         | Krankenversicherungsnummer              |
| Land                             | Bundesland              | (1234                                   |
| Land Eingeben                    | Wähle Ein Bundesland    | Krankenversicherungskarte (Vorderseite) |
| Stadt                            | Adresse                 |                                         |
| (Stadt auswählen                 | Adresse auswählen       | +                                       |
| Postieitzahi                     |                         | Krankenversicherungskarte (Rückseite)   |
| Wählen Sie eine Postieitzahl aus |                         |                                         |
|                                  |                         | +                                       |
|                                  |                         |                                         |
|                                  |                         |                                         |

Abbildung 22 Persönliche Angaben – Änderungen speichern

#### 6.2 Kinder hinzufügen

In Ihrem Profil haben Sie die Möglichkeit Ihre Kinder hinzuzufügen. Klicken Sie dafür zunächst auf das Feld *Kinder*. Es öffnet sich eine Seite mit Details zu Ihren Kindern, welche Sie bereits im System angelegt haben (s. Abbildung 23). Klicken Sie auf *Neues Kind*, um Informationen für ein neues bzw. weiteres Kind hinzuzufügen.

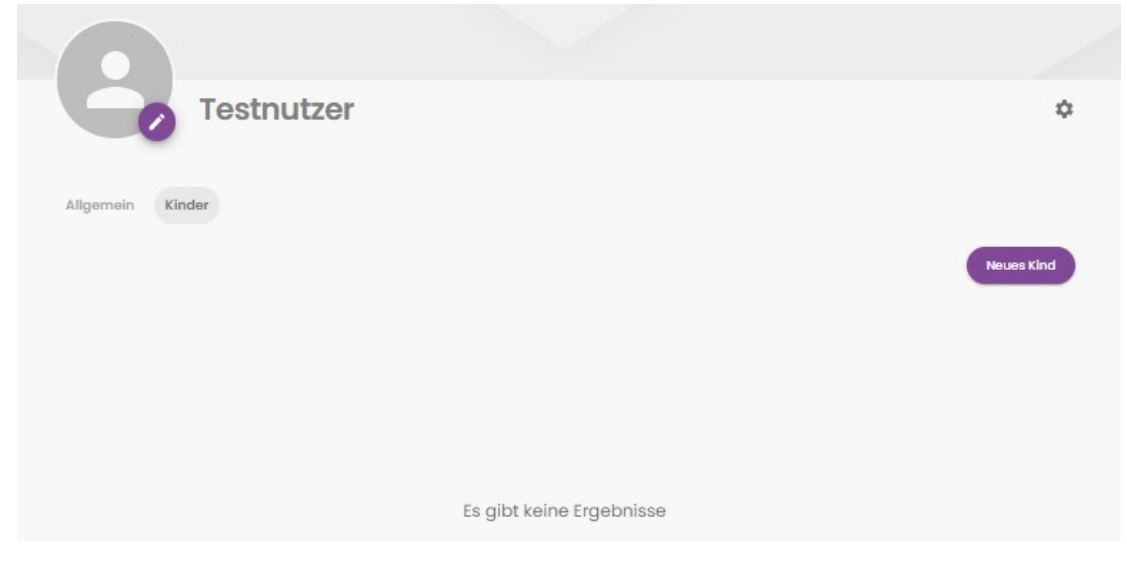

Abbildung 23 Übersicht Kinder

Füllen Sie bitte alle relevanten Daten für Ihr Kind aus (s. Abbildung 24). Bei Informationen zur Krankenversicherung und Adresse haben Sie die Möglichkeit Ihre eigenen Daten durch die Aktivierung des Kästchens *Dasselbe wie Eltern* zu übernehmen, falls diese mit denen Ihres Kindes identisch sind. Beachten Sie dabei bitte, dass die Krankenversichertennummer in jeden Fall individuell ist. Klicken Sie abschließend auf das Feld *Kind hinzufügen* um Ihr Kind in Ihrem Profil zu speichern.

| gemein Kinder                       |           |                                       |   |
|-------------------------------------|-----------|---------------------------------------|---|
| )                                   | Neu       | es Kind                               |   |
| /orname *                           |           | Nachname *                            |   |
| mame eingeben                       |           | Nachname eingeben                     |   |
| Jeschlecht                          |           | Geburtsdatum *                        |   |
| Geschlecht                          | •         | tt.mm.jjjj                            | ٥ |
|                                     | Krankenve | rsicherung                            |   |
| Dasselbe wie Eltern                 |           | Krankenkasse                          |   |
|                                     |           |                                       |   |
| Art der versicherten Person         |           | Krankenversicherungsnummer            |   |
|                                     | )         | (Krankenversicherungsnummer eingeben  |   |
| kenversicherungskarte (Vorderseite) |           | Krankenversicherungskarte (Rückseite) |   |
|                                     |           |                                       |   |
| +                                   |           | +                                     |   |
|                                     |           |                                       |   |
|                                     | Adre      | esse                                  |   |
| Dasselbe wie Eltern                 |           | Land                                  |   |
|                                     |           |                                       |   |
| Bundesland                          |           | Stadt                                 |   |
|                                     |           |                                       |   |
| Idresse                             |           | Postleitzahl                          |   |
|                                     |           |                                       |   |

Abbildung 24 Kinderprofil anlegen

#### 6.3 Sprache

Sie haben die Möglichkeit die Sprache der Web-Applikation auf Englisch zu ändern. Klicken Sie hierzu auf das Feld "Deutsch" (bzw. "Englisch") (s. Abbildung 25). Es öffnet sich ein Fenster mit den zur Verfügung stehenden Sprachen (s. Abbildung 26). Wählen Sie Ihre gewünschte Sprache und klicken Sie anschließend auf *Speichern*.

|                | Testnutzer         |           |
|----------------|--------------------|-----------|
| coun           | t Einstellungen    | Sprache   |
| 9              | Profil bearbeiten  | Deutsch 🗸 |
| Ŷ <sub>A</sub> | Sprache            | Speichem  |
| ¢              | Benachrichtigungen |           |
| 80             | Passwort ändern    |           |
|                |                    |           |

Abbildung 25 Sprach Einstellungen

| 2             | Testnutzer Musterpatient |               |
|---------------|--------------------------|---------------|
|               |                          |               |
|               |                          |               |
| Accour        | nt Einstellungen         | Causaba       |
|               |                          | 1918 Englisch |
| ٢             | Profil bearbeiten        | Deutsch       |
| $\dot{x}_{A}$ | Sprache                  | Speichern     |
| ņ             | Benachrichtigungen       |               |
| ©7            | Passwort ändern          |               |
| 0             | Hilfe                    |               |
| 0             | Account löschen          |               |
|               |                          |               |

Abbildung 26 Sprache ändern

### 6.4 Benachrichtigungen

### 6.4.1 Benachrichtigen verwalten

Bereits bei der erstmaligen Anmeldung öffnet sich ein Fenster für Push-Benachrichtigungen, das Ihre Zustimmung zum Senden von Push-Nachrichten erfragt (s. Abbildung 27). Sie können das Empfangen von Push-Nachrichten an dieser Stelle akzeptieren oder ablehnen.

| Willkommen zurü                  | Benachrichtigungen                                                                                       |  |
|----------------------------------|----------------------------------------------------------------------------------------------------|--|
| 0<br>Termine<br>Termin anfordern | Möchtest du Push-Benachrichtigungen erhalten?<br>Ablehnen Akzeptieren<br>Im Notfall bitte anrufen<br>112 |  |

Abbildung 27 Pop-Up Push-Benachrichtigungen

Unter Account-Einstellungen können Sie Ihre Einstellungen für Benachrichtigungen verwalten (s. Abbildung 28). Sie haben die Option E-Mail Benachrichtigungen und Push-Benachrichtigungen zu aktivieren (Schieberegler auf Ja) oder auszuschalten (Schieberegler auf kein). Klicken Sie anschließend bitte auf *Speichern* um Ihre Änderungen zu speichern.

|          | Testnutzer         |                           |
|----------|--------------------|---------------------------|
|          |                    |                           |
| Accoun   | t Einstellungen    | Benachrichtigungen        |
| ٢        | Profil bearbeiten  | E-Mail Benachrichtigungen |
| Â        | Sprache            |                           |
| <u>Ļ</u> | Benachrichtigungen | Push-Benachrichtigungen   |
| ©7       | Passwort ändern    | Kein Da                   |
|          | Lilfe              |                           |
| 0        | nine               | Speichern                 |

Abbildung 28 Benachrichtigungen Einstellungen

#### 6.4.2 Benachrichtigungen öffnen

Klicken Sie in der Menüleiste auf das Feld Benachrichtigungen. In der rechten Seite des Bildschirms öffnet sich ein Fenster, das aktuelle Benachrichtigungen anzeigt (s. Abbildung 29). Klicken Sie auf das *Alles sehen*, um alle Benachrichtigungen einsehen zu können.

| Willkommen zurück, Testnutzer   |                          |                                 |  |                          | Alles sehen |
|---------------------------------|--------------------------|---------------------------------|--|--------------------------|-------------|
| O<br>Termine<br>Termin antardem | Jetzt anrufen            | im Notfall bitte anrufen<br>112 |  | Es gibt keine Ergebnisse |             |
| Anstehende Termine              |                          | Alles setten                    |  |                          |             |
|                                 | Es gibt keine Ergebnisse |                                 |  |                          |             |

Abbildung 29 Benachrichtigungen öffnen

### 6.5 Passwort ändern

Sie können jederzeit Ihr Passwort ändern. Öffnen Sie hierzu einfach unter Account Einstellungen *Passwort ändern* (s. Abbildung 30). Für die Änderung Ihres Passworts müssen Sie Ihr altes Passwort eingeben. Ihr neues Passwort müssen Sie zum Bestätigen zweifach eingeben. Klicken Sie anschließend auf *Speichern* um die Änderung Ihres Passworts erfolgreich abzuschließen.

|               | Testnutzer         |                         |
|---------------|--------------------|-------------------------|
|               |                    | Passwort ändern         |
| Accour        | nt Einstellungen   | Altes Passwort *        |
| ٢             | Profil bearbeiten  | Dein neues Passwort *   |
| $\dot{x}_{A}$ | Sprache            | Passwort (bestätigen) * |
| ¢             | Benachrichtigungen |                         |
| ©7            | Passwort ändern    | Speichern               |
|               |                    |                         |
| 0             | Hilfe              |                         |

Abbildung 30 Passwort ändern

6.6 Hilfe

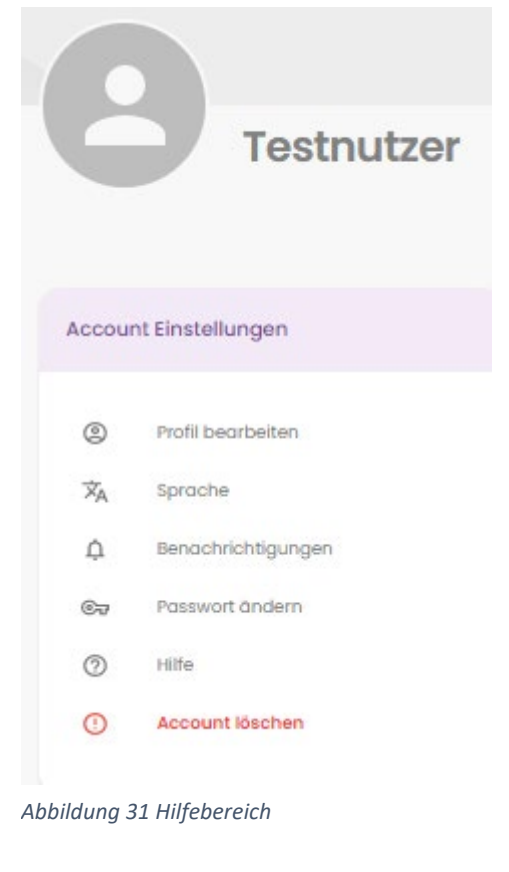

Beim erstmaligen Öffnen Ihres Accounts wird Ihnen eine kurze Einleitung in unser System gegeben (s. Abbildung 32). Sie haben jederzeit die Möglichkeit über den Bereich *Hilfe* in Ihren Account Einstellungen (s. Abbildung 31) die Informationen zur Nutzung von docdirekt erneut einzusehen (s. Abbildung 32). Sollten Ihnen diese Informationen nicht weiterhelfen, dann wenden Sie sich gerne an unseren Support.

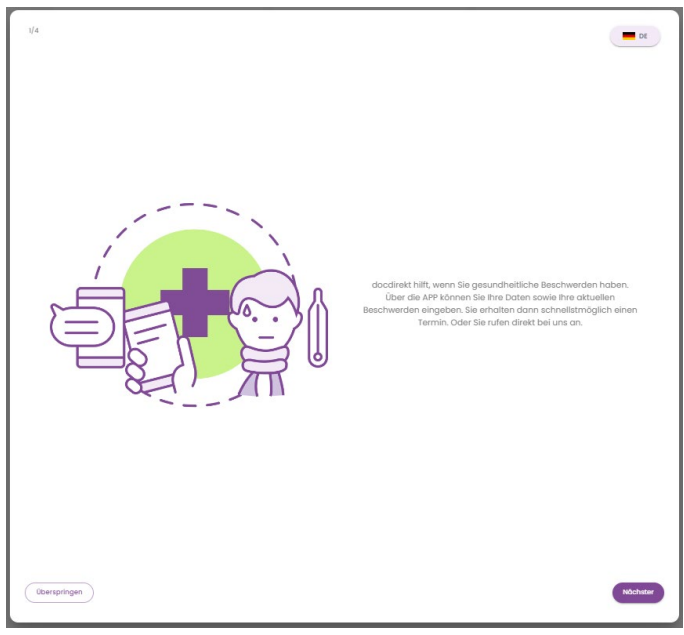

Abbildung 32 Informationen docdirekt

### 6.7 Kontrast

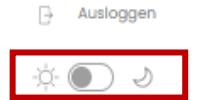

Abbildung 33 Kontrasteinstellungen Im unteren linken Bildrand finden Sie die Funktion den Kontrast einzustellen (s. Abbildung 33). Entsprechend Ihrer Beleuchtung können Sie zwischen Tages- und Nachtmodus wechseln (S. Abbildung 34).

| Willkommen zurück, Testi         | nutzer                   |                          |
|----------------------------------|--------------------------|--------------------------|
| D<br>Termine<br>Termin anfordern | Jett anufen              | Im Notfall bitte anrufen |
| Anstehende Termine               |                          | Alles sehen              |
|                                  | Es gibt keine Ergebnisse |                          |

Abbildung 34 Nacht-Kontrast

#### 6.8 Menüleiste fixieren

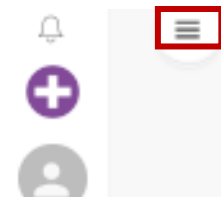

Sie können die Menüleiste fixieren, indem Sie auf das Symbol mit den drei Balken klicken (s. Abbildung 35). Die Menüleiste bleibt nun dauerhaft offen und klappt nicht mehr zur Seite, wenn Sie die Maus aus dem Feld bewegen. Diese Einstellung können Sie jederzeit rückgängig machen, indem Sie erneut auf das Symbol klicken.

Abbildung 35 Menüleiste feststellen

### 7. Ausloggen

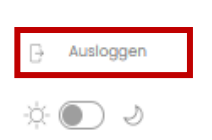

Sie können sich einfach mit einem Klick ausloggen. Das Symbol zum Ausloggen befindet sich im unteren linken Bildrand.

Abbildung 36 Ausloggen

## 8. Account löschen

Wenn Sie Ihren Account bei docdirekt nicht weiter verwenden möchten, dann können Sie diesen in Ihren Account Einstellungen löschen. Geben Sie hierzu das Wort "löschen" im Textfeld ein und klicken Sie auf Account löschen. Ihr

Account wird nun gelöscht und kann nicht mehr von Ihnen verwendet werden. Dabei werden, falls vorhanden, auch die Informationen zu Ihren Kindern gelöscht. Um docdirekt erneut zu nutzen, müssen Sie sich neu registrieren.

| 6    |                    |                     |
|------|--------------------|---------------------|
|      | Patient            |                     |
| ccou | nt Einstellungen   | Account löschen     |
| 0    | Profil bearbeiten  | Gib "löschen" ein * |
| Â    | Sprache            | Account löschen     |
| ņ    | Benochrichtigungen |                     |
| ©7   | Passwort ändern    |                     |
| 0    | Hilfe              |                     |
| 0    |                    |                     |

Abbildung 37 Account löschen

# Rechtliche Informationen

docdirekt ist ein Projekt der Kassenärztlichen Vereinigung Baden-Württemberg. Als Teleärztinnen und Teleärzte sind Haus- sowie Kinder- und Jugendärzte beteiligt, die in Baden-Württemberg in eigener Praxis niedergelassen oder angestellt in einer Vertragsarztpraxis sind. docdirekt ist ein kostenfreies Angebot für alle GKV-Versicherte aus Baden-Württemberg. Privatversicherte können docdirekt nicht nutzen.

Weitere rechtliche Informationen finden Sie auf den Webseiten von docdirekt (<u>https://www.docdirekt.de/</u>) und der KVBW (<u>https://www.kvbawue.de/</u>).